# New Hire Quick Guide 2024

# epiq

### **Enrollment Steps:**

1. Select the task from the Inbox; you may use the **Expand** icon for a full screen view of the task.

|    | _0   |   |
|----|------|---|
| Ω  | from |   |
| ÷. |      | - |
| -  |      | - |

| Actions (    | (1) | Archive         |
|--------------|-----|-----------------|
| Viewing: All |     | Sort By: Newest |

Select desired **Benefit Plan** by using the buttons under **Enroll**. (you will continue this step for each benedit option)
 Select the plan you would like to elect by hitting "**Select**", then hit "**Confirm and Continue**" at the bottom of the page

#### Plans Available

Select a plan or Waive to opt out of Medical - US. The displayed cost of waived plans assumes coverage for Associate + Family.

| items                                              |                                        |                |                     | Ŧ                                |   |
|----------------------------------------------------|----------------------------------------|----------------|---------------------|----------------------------------|---|
| Benefit Plan                                       | *Selection                             | My Peers Chose | You Pay (Bi-weekly) | Company Contribution (Bi-weekly) |   |
| CIGNA HDHP<br>Consumer<br>Driven HSA<br>Local Plus | <ul><li>Select</li><li>Waive</li></ul> | 25%            | \$169.77            | \$802.86                         |   |
| CIGNA HDHP<br>Value HSA<br>Local Plus              | <ul><li>Select</li><li>Waive</li></ul> | 33.3%          | \$104.10            | \$795.00                         |   |
| CIGNA OAP<br>Traditional<br>Co-Pay Local<br>Plus   | <ul><li>Select</li><li>Waive</li></ul> | 41.7%          | \$349.68            | \$701.22                         |   |
| 4                                                  |                                        |                |                     |                                  | • |

Confirm and Continue ) ( Cancel

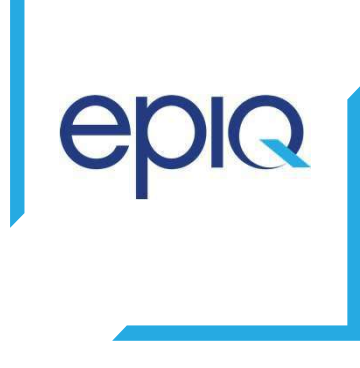

4. If anyone other than the employee is going to be covered, this is the time to add them.

### i. Click "Add New Dependent"

\*\*Note: All dependents covered under an Epiq medical plan must have a Social Security Number (SSN) listed in Workday. Please verify each dependent covered under your medical plan has an SSN listed. Add or update this information as required.

### Dependents

Add a new dependent or select an existing dependent from the list below.

\* Associate Only

| Coverage |  |
|----------|--|
|----------|--|

Plan cost per paycheck \$55.02

Add New Dependent

2 items

|   | <br>        |
|---|-------------|
|   |             |
| _ |             |
| - | <br>- Basel |
|   |             |

| Select | Dependent   | Relationship | Date of Birth |   |
|--------|-------------|--------------|---------------|---|
|        | Test Spouse | Spouse       | 01/01/1990    | - |
|        | Test Child  | Child        | 01/01/2023    |   |
| 4      |             |              |               | • |

How to Add a New Dependent:

- a. Use the buttons to indicate if the new dependent will be a Beneficiary.
- b. Click OK.
- c. Under Add My Dependent From Enrollment enter the First Name, Last Name, Relationship, Date of Birth, and Gender of the dependent you wish to add.
- d. Under the **Address** section verify the existing information or use the Clear Value icon next to the existing address to remove it and enter the **Address Line 1**, **City**, **State**, **Postal Code**, and **Type**.
- e. Click OK.

\*\*Note: All dependents covered under an Epiq medical plan must have a Social Security Number (SSN) listed in Workday. Please verify each dependent covered under your medical plan has an SSN listed. Add or update this information as required.

| Add My Dependent From Enrollment                                              |                            |
|-------------------------------------------------------------------------------|----------------------------|
| Name                                                                          | Personal Information       |
| Country * X United States of America                                          | Relationship ★ 📰           |
| Prefix :=                                                                     | Date of Birth * MM/DD/YYYY |
| First Name                                                                    | Age (empty)                |
|                                                                               | Gender ★ 📃                 |
| diddle Name                                                                   | Citizenship Status         |
| ast Name *                                                                    | Full-time Student          |
| uffix                                                                         | Student Status Start Date  |
|                                                                               | Student Status End Date    |
|                                                                               | Disabled                   |
| Allow Duplicate Name                                                          |                            |
| Check this box only when there is more than one dependent with the same name. |                            |
| National IDs                                                                  |                            |
|                                                                               |                            |

Click the Add button to enter one or more National Identifiers for this dependent.

Add

| Δ |  |
|---|--|
| C |  |
|   |  |

5. If you have enrolled either the Cigna Consumer Driven HSA or Cigna Value HSA medical plan you may elect to contribute additional funds to a **Health Savings Account (HSA)**. You are eligible to contribute to the **Flexible Spending Account (FSA)** if you elected the Traditional Copay OAP medical plan or waived the medical plan. You are eligible to contribute to the **Dependent Care Flexible Spending Account (DCFSA)** with no requirement of enrolling in a medical plan.

You will make the elections by hitting "Select", then "Confirm and Continue" at the bottom of the page

#### Plans Available

| Select a plan or Waiv | e to opt out of Dependent Care FSA. |                            |
|-----------------------|-------------------------------------|----------------------------|
| 1 item                |                                     | ₹ 🖬 <b>ぃ</b>               |
| Benefit Plan          | *Selection                          | You Contribute (Bi-weekly) |
| WageWorks             | Select<br>Waive                     | •                          |
|                       |                                     | ×                          |

You may either enter the total annual amount you would like to contribute for the full plan year and the system will calculate the per-pay-period amount, **OR** enter the per-pay-period amount and the system will calculate the annual amount.

| Contribute      |                         |        |      |                    |
|-----------------|-------------------------|--------|------|--------------------|
| Per Paycheck    | 0.00                    | Annual | 0.00 | Total Paychecks 16 |
| Maximum Annua   | al Amount: \$187,200.00 |        |      |                    |
| Summary         |                         |        |      |                    |
| Total Annual HS | A Contribution \$0.00   |        |      |                    |

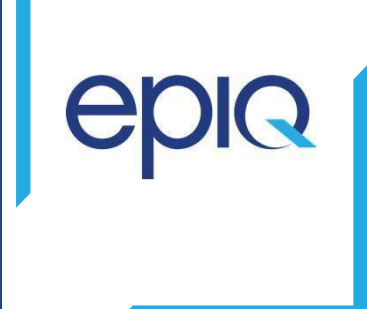

- 7. You will now be prompted to review your Life Insurance elections.. In this step, you can elect voluntary life insurance for yourself and your eligible dependents as well as long-term disability (LTD). On this page, you will see Basic life & AD&D and the Basic STD plans are set to Manage and View. These are employer-paid benefits and cannot be waived, please take time to add a beneficiary to the Basic Life & AD&D plan as this is required.
- 8. Please review the text provided for this step in Workday for the guaranteed issue (GI) coverage amount as well as requirements for submitting evidence of insurability (EOI).

| Insurance                                                            |               |     |                                  |
|----------------------------------------------------------------------|---------------|-----|----------------------------------|
| Basic Life & AD&D<br>Voya Financial (Associate)<br>Cost per paycheck | Included      | ₽ w | oluntary Associate Life<br>aived |
| Coverage                                                             | 1 X Salary    |     | Enroll                           |
| Manage                                                               |               |     |                                  |
| Voluntary Spouse Life<br>Waived                                      |               |     | oluntary Child Life<br>aived     |
| Enroll                                                               |               |     | Enroll                           |
|                                                                      |               |     |                                  |
| Basic STD<br>Voya Financial (Associate)                              | c             |     | oluntary LTD<br>aived            |
| Cost per paycheck                                                    | Included      |     |                                  |
| Coverage                                                             | 60% of Salary |     | Enroll                           |
| View                                                                 |               |     |                                  |
|                                                                      |               |     |                                  |

### 401(k)

All Epiq employees are eligible to participate in the 401(k) retirement plan following the completion of one month of service. Once becoming eligible, participants must enroll directly with Fidelity at www.401k.com or by calling 800-835-5097

### **Review and Sign**

In this step, you will review your elections and complete the electronic signature. Please make sure you review deductions, elections and dependents as this is the last opportunity to make changes until our next Open Enrollment. Please also note, any additional evidence of insurability requirements will be noted at the top of this step.

Once you have verified your elections, do not forget to hit submit

#### Electronic Signature

#### Legal Notice: Please Read

Your name and Password are considered your Electronic Signature and will serve as your confirmation of the accuracy of the information being submitted.

When you check the "I Agree" checkbox, you are certifying that:

- You understand and approve the enrollment as indicated above. You hereby authorize the company to deduct from your earnings the amount of your premiums or other contributions (if any) for the benefit options elected above.
  You understand and acknowledge that under the Internal Revenue Code regulations, you may not change your benefit elections during the plan year unless you experience a qualified life event.
  All qualified life events will require you to verify eligibility by providing appropriate documentation to make changes to certain benefit elections.
  You confirm that any spouse, domestic partner and/or dependent(s) you have added are eligible for coverage based on Epids dependent eligibility requirements. To view eligibility requirements, click <u>here</u>.
  You understand it is your responsibility to notify benefits in writing within 20 days of a change in eligibility spouse, dependent eligibility and provide you of a change in eligibility active dependent(s).
  You understand that you will not pay income tax or FICA tax on your medical, dental, vision, Flexible Spending Account(s), and Health Savings Account contributions. These benefits are paid on a pre-tax basis. However, domestic partner coverage is paid on a post-tax basis.

Description of benefits are not a guarantee of future employment.

If there is any conflict between the electronic summary of benefits and the official plan documents, the official plan documents will govern. Epig reserves the right to modify, amend, suspend or terminate these benefits at any time.

If you wish to make a contribution to the Epiq Charitable Foundation, you hereby authorize the company to deduct from your earnings the amount you elected from each pay date. This amount can be changed or cancelled at any time and takes up to 2 pay periods for changes to take effect

#### I Accept

#### Selected Benefits 4 items

| Plan                            | Coverage Begin Date | Deduction Begin Date | Coverage           | Dependents                |
|---------------------------------|---------------------|----------------------|--------------------|---------------------------|
| Medical - US                    | 06/01/2024          | 06/01/2024           | Associate + Family | Test Child<br>Test Spouse |
| CIGNA HDHP Value HSA Local Plus |                     |                      |                    |                           |
| FMLA                            | 12/01/2022          | 12/01/2022           | Associate Only     |                           |
| Voya Financial                  |                     |                      |                    |                           |
| Basic Life & AD&D               | 12/01/2022          | 12/01/2022           | 1 X Salary         |                           |
| Voya Financial (Associate)      |                     |                      |                    |                           |
| Basic STD                       | 12/01/2022          | 12/01/2022           | 60% of Salary      |                           |
| Voya Financial (Associate)      |                     |                      |                    |                           |
| 4                               |                     |                      |                    |                           |
| Waived Benefits 14 items        |                     |                      |                    |                           |
|                                 |                     |                      |                    |                           |
| Dental - US                     |                     |                      |                    |                           |
|                                 |                     |                      |                    |                           |

Cancel